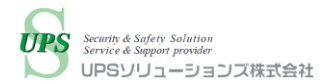

# Nutanix Enterprise Cloud on PRIMERGY (ESXi 3 ノードクラスタ構成)の UPS ソリューションズ製シャットダウンボックス 「UPSS-SDB03-V」による 自動シャットダウン・起動検証

2021年3月29日(月) UPS ソリューションズ株式会社

# 目次

| I.    | 概要                     | 2 |
|-------|------------------------|---|
| п.    | 検証日程                   | 2 |
| III.  | 検証機器                   | 3 |
| IV.   | 検証手順                   | 4 |
|       | 検証方法                   | 4 |
|       | SDB: UPSS-SDB03-Vの検証手順 | 6 |
| V.    | 検証結果                   | 7 |
|       | シャットダウン検証結果            | 7 |
|       | 起動検証結果                 | 8 |
| VI.   | まとめ                    | 9 |
| VII.  | UPS ソリューションズのサービス      |   |
| VIII. | お問い合わせ先                |   |

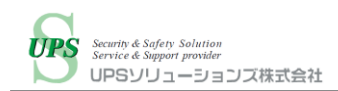

### I. 概要

Nutanix Enterprise Cloud on PRIMERGY は、日本製で高い信頼性を誇るハードウェア製品の 「FUJITSU Server PRIMERGY」に、仮想化ソフトウェアの「Nutanix Enterprise Cloud OS」を搭載した HCI 製品です。

ハイパーバイザーとして Nutanix 社が提供する AHV と、VMware 社が提供する ESXi を選択することができ、 使用用途や環境に合わせたモデルと一括サポートを提供しています。

オンプレミス環境に富士通 Nutanix Enterprise Cloud on PRIMERGYを導入する場合、 停電対策として UPS および UPS と連携したシャットダウン・自動起動ソリューションを推奨します。

UPS ソリューションズ(以下 UPSS) 製シャットダウンボックス「UPSS-SDB03-V」(以下 SDB)は 各 UPS と連携して対象機器の自動シャットダウン・自動起動を行う UPS オプション製品です。 今回 UPSS 製 SDB にて、富士通 Nutanix Enterprise Cloud on PRIMERGY(ESXi 構成)の シャットダウンおよび自動起動検証を実施致しました。

シャットダウン・自動起動にあたり、シェルスクリプトやバッチファイルの準備および、外部サーバを使用せず、 エージェントレスで Nutanix Enterprise Cloud on PRIMERGY(ESXi 構成)を制御できることを確認しました。

### II. 検証日程

日時:2021年2月4日(木) 場所:富士通検証センター(東京・蒲田)

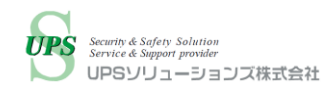

## III. 検証機器

#### 以下に本検証で使用した機器を記載します。

| 検証機器               | 型式、バージョン                           | 台数 |
|--------------------|------------------------------------|----|
| 富士通                | モデル名: XF1070 M2                    | 3  |
| Nutanix Enterprise | Hypervisor version : ESXi 6.7U3    |    |
| Cloud on PRIMERGY  | AOS version : 5.15.1.1             |    |
| (ESXi 構成)          |                                    |    |
| 富士通 PRIMERGY       | モデル名:RX2540 M5                     | 1  |
| (vCenter 用仮想サーバ)   | Hypervisor version : ESXi 6.7U3    |    |
| 富士通 PRIMERGY       | モデル名: RX2530 M4                    | 1  |
| (DNS/NTP サーバ)      | OS : CentOS Linux release 7.9.2009 |    |
| 富士通 ネットワークスイッチ     | モデル名: PY-SWX48T                    | 1  |
| (サーバ間接続用)          |                                    |    |
| 富士通 ネットワークスイッチ     | モデル名 : SR-S310TL3                  | 1  |
| (SDB 接続用)          |                                    |    |
| UPS ソリューションズ       | モデル名:UPSS-SDB03-V                  | 1  |
| シャットダウンボックス        | FW Ver. : 1.19                     |    |

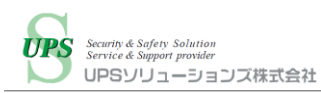

### IV. 検証手順

#### 検証方法

#### ○シャットダウン

SDB の各機器から Nutanix Enterprise Cloud on PRIMERGY(以下、Nutanix)に対してネットワーク経由で ログインしシャットダウンスクリプトを実行することで、シャットダウンが正常に行われ機器が停止することを確認します。 SDB のスクリプト実行内容は下記の通りです。

| 順序 | 接続先                                    | 接続方式        | ログインユーザー                        | 指示内容                                    |
|----|----------------------------------------|-------------|---------------------------------|-----------------------------------------|
| 1  | vCenter                                | vSphere API | Administrator@<br>vsphere.local | HA をオフ、DRS を手動化に変更                      |
| 2  | ESXi<br>(Nutanix)                      | vSphere API | root                            | 順序指定が有る仮想マシンを<br>VMware tools 連携シャットダウン |
| 3  | ESXi<br>(Nutanix)                      | vSphere API | root                            | 順序指定がない仮想マシンを<br>VMware tools 連携シャットダウン |
| 4  | ESXi<br>(Nutanix)                      | vSphere API | root                            | 管理系仮想マシンを<br>VMware tools 連携シャットダウン     |
| 5  | ESXi<br>(vCenter<br>用ホスト)              | vSphere API | root                            | vCenter をシャットダウン                        |
| 6  | CVM                                    | SSH         | nutanix                         | クラスターを停止                                |
| 7  | ESXi<br>(Nutanix)                      | vSphere API | root                            | CVM をシャットダウン                            |
| 8  | ESXi<br>(Nutanix、<br>vCenter 用<br>ホスト) | vSphere API | root                            | メンテナンスモード移行し、<br>ホストシャットダウン             |
| 9  | DNS/NTP                                | SSH         | root                            | DNS/NTP サーバをシャットダウン                     |

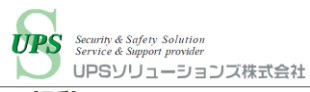

○起動

Nutanix をシャットダウン後に、SDB から Nutanix の iRMC および ESXi、CVM に対してネットワーク経由で起動 スクリプトを実行し、正常に起動することを確認します。

SDB のスクリプト実行内容は下記の通りです。

| 順序 | 接続先                                    | 接続方式        | ログインユーザー                        | 指示内容                                                                                                |
|----|----------------------------------------|-------------|---------------------------------|----------------------------------------------------------------------------------------------------|
| 1  | -                                      | ping        | -                               | 各サーバの iRMC に対して、<br>ping 疎通を待機                                                                      |
| 2  | iRMC<br>(DNS/NTP)                      | IPMItool    | admin                           | DNS/NTP サーバの iRMC に対して、<br>IPMItool でホストの起動指示を実行<br>その後、OS の ping 疎通を待機                             |
| 3  | iRMC<br>(Nutanix、<br>vCenter 用<br>ホスト) | IPMItool    | admin                           | 仮想ホスト(Nutanix ノードおよび<br>vCenter 用ホスト)の iRMC に対して、<br>IPMItool でホストの起動指示を実行<br>その後、ESXi の ping 疎通を待機 |
| 4  | ESXi<br>(Nutanix)                      | vSphere API | root                            | メンテナンスモードを解除                                                                                        |
| 5  | ESXi<br>(Nutanix)                      | vSphere API | root                            | CVM を起動<br>(基本的に CVM は自動起動するため、<br>本スクリプトは予備となります)<br>その後、CVM の ping 疎通を待機                          |
| 6  | CVM                                    | SSH         | nutanix                         | Nutanix クラスター開始指示を実行                                                                                |
| 7  | ESXi<br>(Nutanix、<br>vCenter 用<br>ホスト) | vSphere API | root                            | Nutanix ノードの仮想マシンの<br>アクセシビリティをチェック<br>vCenter 用ホストはメンテナンスモード解<br>除し、仮想マシンのアクセシビリティをチェック            |
| 8  | ESXi<br>(vCenter 用<br>ホスト)             | vSphere API | root                            | vCenter を起動                                                                                         |
| 9  | ESXi<br>(Nutanix)                      | vSphere API | root                            | 管理系仮想マシンを<br>起動                                                                                     |
| 10 | ESXi<br>(Nutanix)                      | vSphere API | root                            | 順序指定がない仮想マシンを起動                                                                                     |
| 11 | ESXi<br>(Nutanix)                      | vSphere API | root                            | 順序指定がある仮想マシンを起動                                                                                     |
| 12 | vCenter                                | vSphere API | Administrator@<br>vsphere.local | HA をオン、DRS を完全自動化に変更                                                                                |

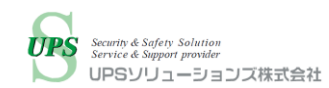

#### SDB: UPSS-SDB03-Vの検証手順

SDB に対して手動でシャットダウン・起動スクリプト実行を指示し、検証を行いました。 検証時のシステム構成は下記の通りです。

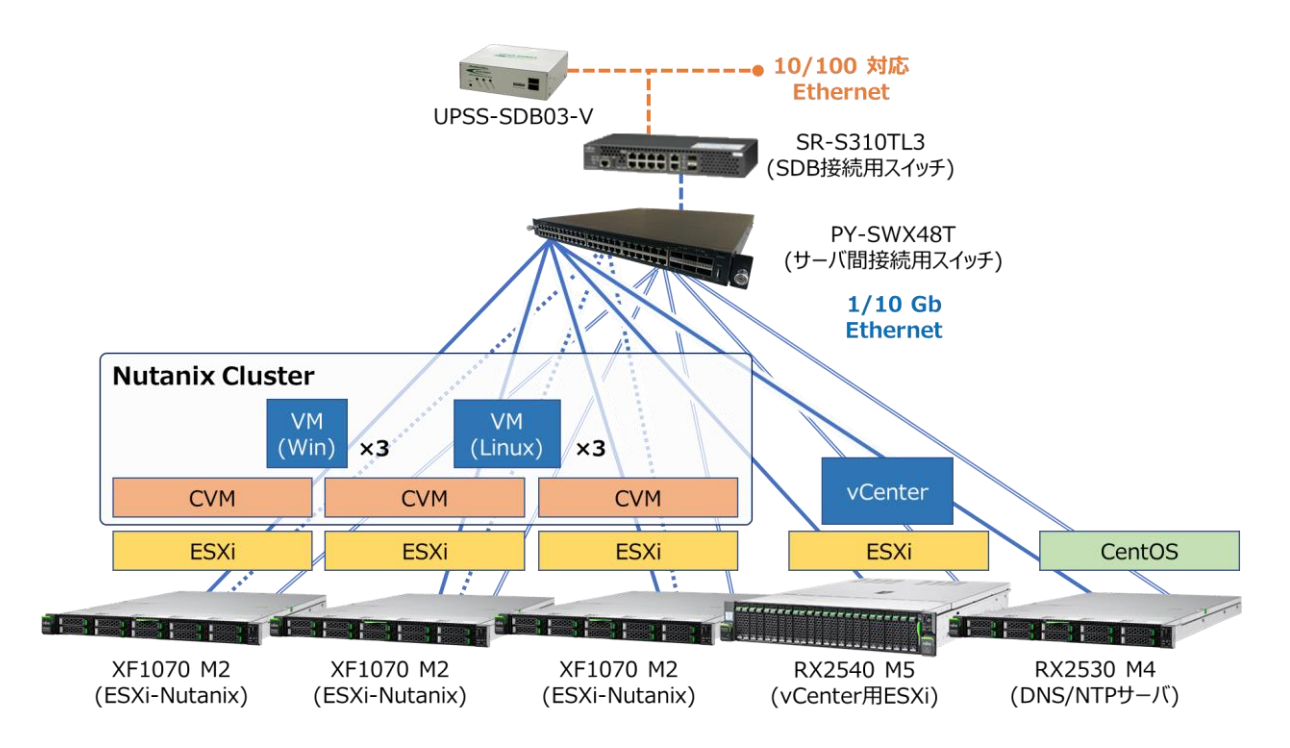

シャットダウン時は、SDBからvCenter、ESXi、CVMに接続し、シャットダウンを実施します。

Nutanix Cluster 上の仮想マシンは Windows と Linux を各3 台ずつで計6台構築し、順序指定のある仮想マシンとして Linux を2台、順序指定のない仮想マシンとして Windows を2台、管理系仮想マシンとして Windows と Linux を1 台ずつの2台と想定しました。

起動時は、SDBからiRMCに対して IPMItool で各OSおよびハイパーバイザーの起動指示を行い、その後、 ESXi、CVM、vCenterにそれぞれ接続し、起動処理を行います。

そのため、iRMC に対しても IP アドレスの割り当てとネットワークへの接続が必要です。

※実際の導入時は、SDBと連携した1台ないし複数台のUPSにてサーバおよびネットワークスイッチの電源を バックアップし、UPSが停電した場合にSDBがUPSの停電を検知することで、SDBがNutanixに対して シャットダウンを開始します。

また、復電時に UPS が給電再開して SDB が起動した場合に、自動で起動スクリプトを実行します。

※UPS および SDB は 10Base-T/100Base-TX の通信速度のみ対応です。 そのため、100/1000/10G Base に対応したネットワーク環境が必要です。

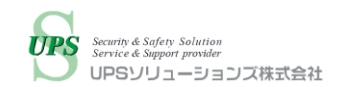

### V.検証結果

本検証の結果は以下の通りです。

### シャットダウン検証結果

SDB によって Nutanix のシャットダウンが可能であることを確認致しました。

| 製品           | シャットダウン実行結果 |
|--------------|-------------|
| UPSS-SDB03-V | 正常          |

シャットダウン完了までの所要時間は以下の通りです。

| 手順 | 処理内容                                    | 正常性確認                                    | 所要時間(累計) |
|----|-----------------------------------------|------------------------------------------|----------|
| 1  | HA をオフ、DRS を手動化に変更                      | vSphere Web Client より確認                  | 0分9秒     |
| 2  | 順序指定が有る仮想マシンを<br>VMware tools 連携シャットダウン | vSphere Web Client より確認                  | 0分37秒    |
| 3  | 順序指定がない仮想マシンを<br>VMware tools 連携シャットダウン | vSphere Web Client より確認                  | 1分5秒     |
| 4  | 管理系仮想マシンを<br>VMware tools 連携シャットダウン     | vSphere Web Client より確認                  | 1分34秒    |
| 5  | vCenter をシャットダウン                        | vSphere Web Client より確認                  | 1分55秒    |
| 6  | クラスターを停止                                | CVM に対する cluster status<br>コマンドの実行結果より確認 | 3分21秒    |
| 7  | CVM をシャットダウン                            | vSphere Web Client より確認                  | 3分54秒    |
| 8  | メンテナンスモード移行し、<br>ホストシャットダウン             | 筐体前面の電源 LED<br>消灯を確認                     | 6分36秒    |
| 9  | DNS/NTP サーバをシャットダウン                     | 筐体前面の電源 LED<br>消灯を確認                     | 7分38秒    |
|    |                                         |                                          | 合計 7分38秒 |

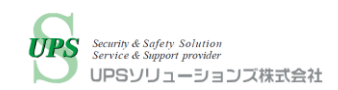

### 起動検証結果

SDB によって Nutanix の起動が可能であることを確認致しました。

| 製品           | シャットダウン実行結果 |
|--------------|-------------|
| UPSS-SDB03-V | 正常          |

#### 起動時の所要時間は以下の通りです。

| 手順 | 処理内容                           | 正常性確認方法      | 所要時間(累計)            |
|----|--------------------------------|--------------|---------------------|
| 1  | 各サーバの iRMC に対して、               | ping にて確認    | 0分32秒               |
|    | ping 疎通を待機                     |              |                     |
| 2  | DNS/NTP サーバの iRMC に対して、        | 筐体前面の電源      | (ping 疎通) 2 分 11 秒  |
|    | IPMItool でホストの起動指示を実行          | LED 点灯を確認    | (スクリプト完了)4分9秒       |
|    | その後、OS の ping 疎通を待機            |              |                     |
| 3  | 仮想ホスト(Nutanix ノードおよび vCenter 用 | 筐体前面の電源      | (ping 疎通) 7 分 9 秒   |
|    | ホスト)の iRMC に対して、IPMItool でホストの | LED 点灯を確認    | (スクリプト完了) 9分3秒      |
|    | 起動指示を実行                        |              |                     |
|    | その後、ESXiの ping 疎通を待機           |              |                     |
| 4  | メンテナンスモードを解除                   | vSphere Web  | 10分10秒              |
|    |                                | Clientより確認   |                     |
| 5  | CVM を起動                        | vSphere Web  | (ping 疎通) 11 分 10 秒 |
|    | (基本的に CVM は自動起動するため、           | Clientより確認   | (スクリプト完了)13分6秒      |
|    | 本スクリプトは予備となります)                |              |                     |
|    | その後、CVM の ping 疎通を待機           |              |                     |
| 6  | Nutanix クラスター開始指示を実行           | Prism の表示を確認 | 15分10秒              |
| 7  | 仮想マシンのアクセシビリティをチェック            | vSphere Web  | 15分30秒              |
|    | vCenter 用ホストはメンテナンスモード解除し、     | Clientより確認   |                     |
|    | 仮想マシンのアクセシビリティをチェック            |              |                     |
| 8  | vCenterを起動                     | vSphere Web  | 17分40秒              |
|    |                                | Clientより確認   |                     |
| 9  | 管理系仮想マシンを起動                    | vSphere Web  | 19分5秒               |
|    |                                | Clientより確認   |                     |
| 10 | 順序指定がない仮想マシンを起動                | vSphere Web  | 19分53秒              |
|    |                                | Clientより確認   |                     |
| 11 | 順序指定がある仮想マシンを起動                | vSphere Web  | 20分10秒              |
|    |                                | Clientより確認   |                     |
| 12 | HA をオン、DRS を完全自動化に変更           | vSphere Web  | 20分26秒              |
|    |                                | Clientより確認   |                     |
|    |                                |              | 合計 20分26秒           |

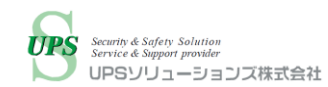

※以上の結果は検証環境の実測値となります。

運用開始後に稼働中の Nutanix をシャットダウンおよび起動する場合は、所要時間は変動する可能性が ございます。

## VI. まとめ

本検証にてシャットダウンボックスにより、シェルスクリプトやバッチファイルの準備や、外部サーバを使用せず、エージェントレスで富士通 Nutanix Enterprise Cloud on PRIMERGY(ESXi 構成)のシャットダウン・起動制御できることを確認しました。

| 処理                                                    | 結果 |
|-------------------------------------------------------|----|
| Nutanix Enterprise Cloud on PRIMERGY(ESXi 構成)のシャットダウン | 0  |
| Nutanix Enterprise Cloud on PRIMERGY(ESXi 構成)の起動      | 0  |

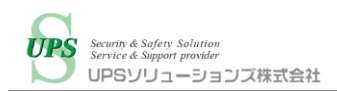

## VII. UPS ソリューションズのサービス

UPS ソリューションズでは富士通 Nutanix Enterprise Cloud on PRIMERGY(ESXi 構成)のモデル名、消費電力の情報を頂ければ、UPS の選定からシャットダウン・自動起動の設定までトータルでサポート致します。

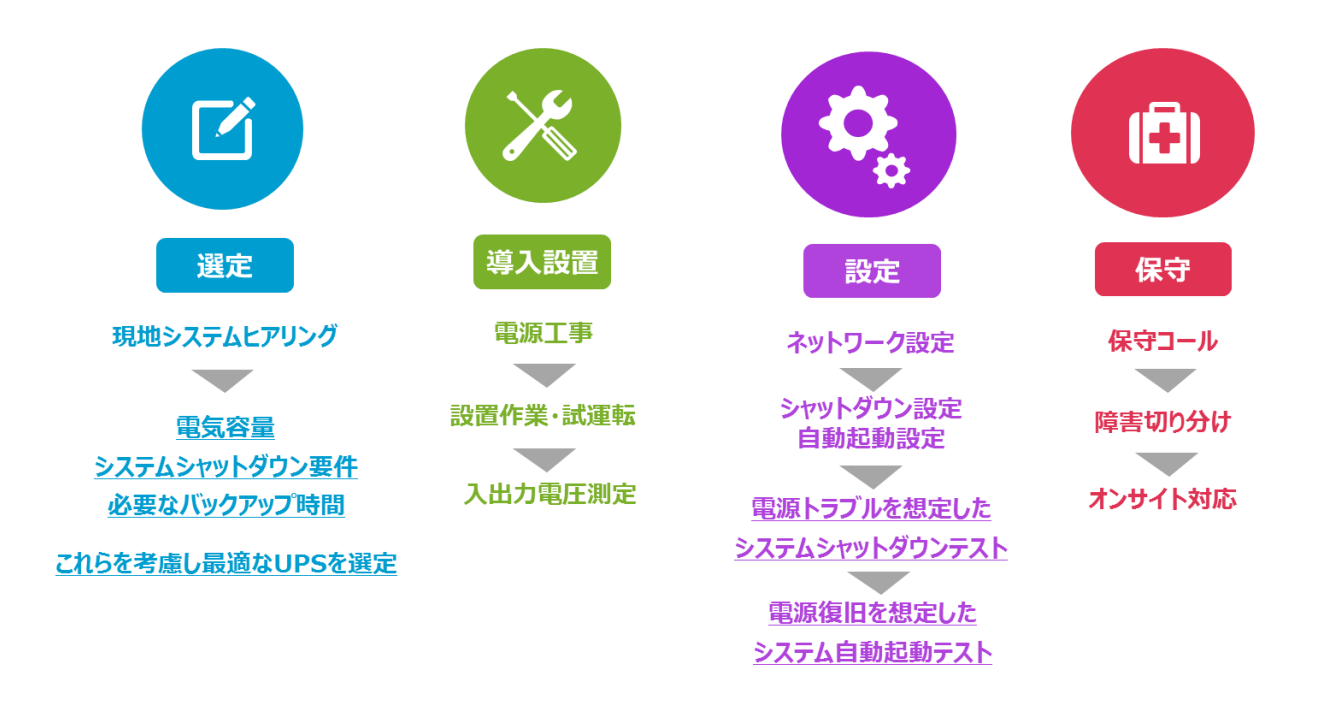

※現地下見、事前打ち合わせは別途有償となる場合がございます。まずはご相談下さい。 ※導入時は UPS ソリューションズによるシャットダウン設定、テスト作業が必須となります。

### VIII. お問い合わせ先

UPS ソリューションズ株式会社 技術営業部 ソリューション・サービスグループ

〒101-0032 東京都千代田区岩本町 2-13-6 ミツボシ第 3 ビル TEL: 03-5833-4061 FAX: 03-3861-0920 e-mail: ups-sales@ups-sol.com URL: https://www.ups-sol.com/

※本資料に記載されている会社名および製品名は各社の商標または登録商標です